## 組合員及び被扶養者の資格関係手続きについて

## 説明動画のご案内

【動画掲載場所】

公立学校共済組合茨城支部 HP>組合員専用ページ>「支部から組合員の皆さまへのお知らせ」

## 【視聴方法】

① 「公立学校共済組合茨城支部」で検索し、当支部 HP にアクセスしてください。

② 茨城支部トップページの「組合員専用ページ」をクリックしてください。

| していたいでは、<br>していたいで、<br>JAPAN MUTUAL AID ASSOCIATION | 校共済組                    | A ♣<br>□ ∞<br>CHERS | サイトマップ 📢 音声読み上げ 🧕<br>お問い合わせ                                                                 | <u>文字サイズ・色合い変更</u> 小中大<br>Q 旋塞                          |
|-----------------------------------------------------|-------------------------|---------------------|---------------------------------------------------------------------------------------------|---------------------------------------------------------|
| 共済制度について                                            | 組合員向け<br>手続き            | 年金受給者(待機者)向け<br>手続き | 宿泊施設                                                                                        | 直営病院                                                    |
| 茨城支部の細合員の方(<br><sup>天城さ・原生サービス:</sup><br>ご案内します。    | Ibaraki<br>こ向けた<br>を中心に |                     | ? こんなときガイ<br>様式・手引をダウンロー・公式<br>ドするとき<br>結婚するとき・ディ<br>病気やケガをしたとき・交ゴ<br>災害にあったとき・肩づ<br>休職したとき | イド<br>2学校に就職したとき<br>どもが生まれるとき<br>理事故にあったとき<br>たを必要とするとき |
| <u>トップページ</u> > 茨城支部トップページ<br>手続きナビ                 |                         |                     | <u>ログイン</u> 編                                                                               | 合員専用ページ                                                 |

③ 所属都道府県で「茨城県」を選択し、組合員番号(組合員証の右上に記載の6桁又は8 桁の数字)と<u>パスワード</u>を入力し、ログインします。

※<u>パスワードは支部名のアルファベット1文字目(半角大文字:茨城支部は"<sup>74</sup>")+"@"</u>+生年月日(半角・西暦)(例: |@19900101)

| 組合員    | 祖合員専用ページ:茨城支部 ログイン                          |                |   |  |  |  |  |  |
|--------|---------------------------------------------|----------------|---|--|--|--|--|--|
| 所属都道府県 | 所属している文部が表示されているか確認してください。                  | 茨城県            | Ļ |  |  |  |  |  |
| 組合員証番号 | 10招以内の半角英数字を入力してください。                       | 例:0000000      |   |  |  |  |  |  |
| パスワード  | 注記:所属している支部名アルファベット1文字目(大文<br>字)+◎+生年月日(西層) | 해 : H@19700101 |   |  |  |  |  |  |
|        |                                             |                |   |  |  |  |  |  |
|        |                                             | <u>074&gt;</u> |   |  |  |  |  |  |

~裏面へ~

④ 「茨城支部組合員の皆さまへ」内の「組合員及び被扶養者の資格関係手続の説明動画」 に動画を掲載してありますので、クリックして視聴してください。(「支部から組合員の皆さ まへのお知らせ」にも動画掲載ページのリンクがあります。)

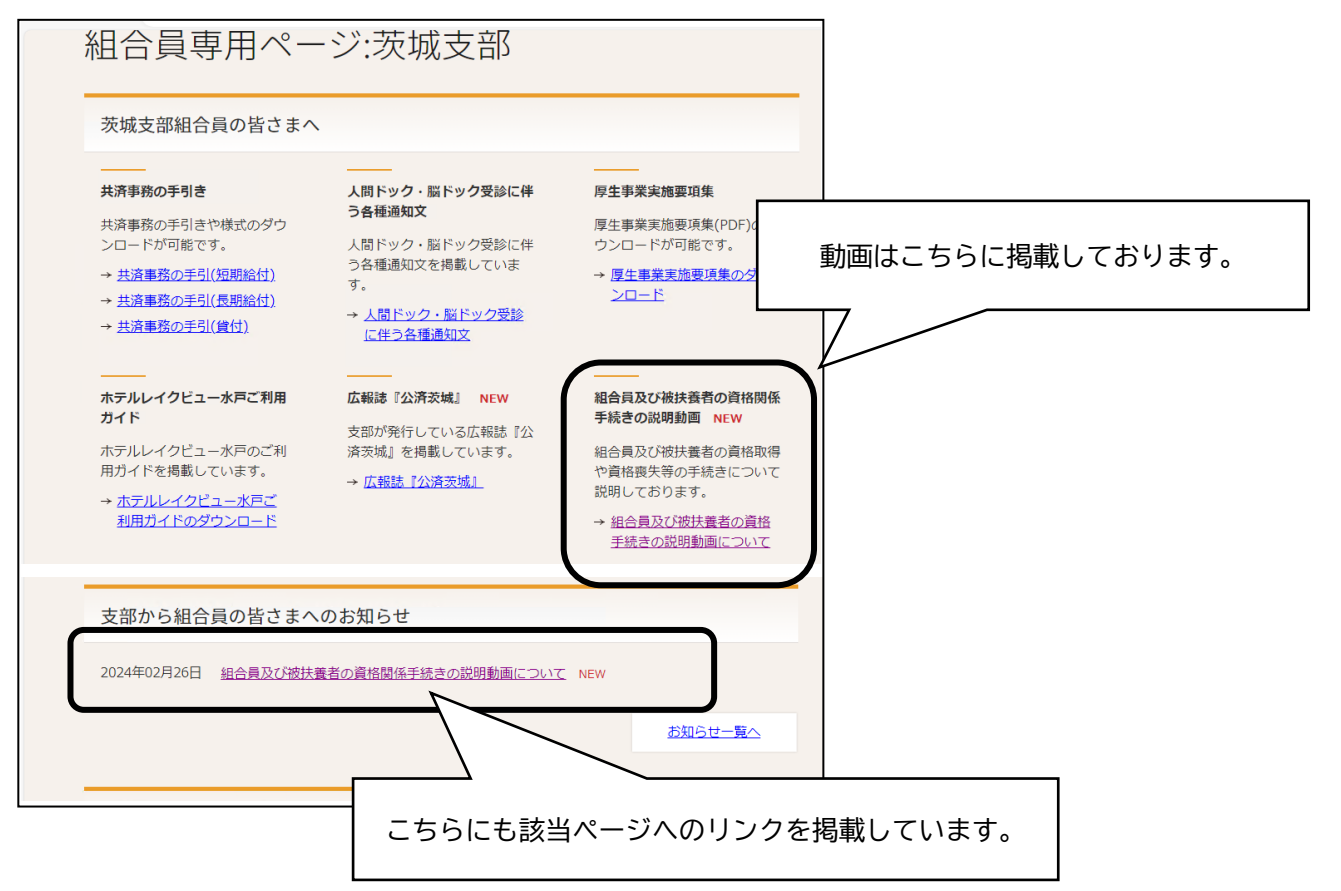